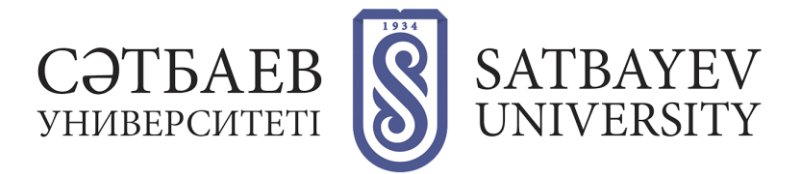

# Office365 для студентов Satbayev University

Уважаемые студенты!

Процесс обучения в Satbayev University построен на гибридной системе преподавания: то есть сочетает в себе очное обучение и широкое использование цифровых инструментов. Во время обучения в университете вы будете использовать корпоративную электронную почту, электронные документы, электронное расписание и видеоконференции, а именно:

- Расписание занятий на Образовательном портале <u>https://sso.satbayev.university/</u>
- Онлайн-лекции, материалы для обучения и оценка знаний в Microsoft Teams
- Записи онлайн-курсов на портале Polytech online <u>https://polytechonline.kz</u>
- Облачное хранилище файлов OneDrive для хранения учебных материалов и выполненных заданий
- Корпоративная электронная почта университета для получения информации и заданий от преподавателей и Университета

Каждый студент бакалавриата, магистратуры и докторантуры Satbayev University получает от университета личный аккаунт Microsoft, который дает бесплатную студенческую подписку на сервисы Microsoft Office365 и все, что необходимо для обучения:

- Личную университетскую электронную почту. Электронная Почта используется для связи с администрацией и преподавателями. Личный почтовый ящик студента имеет объем 100 Гб (в 10 раз больше, чем в Google).
- Личное облачное хранилище данных OneDrive объёмом 1 Тб (то есть 1000 гигабайт).
  OneDrive ваш личный онлайн-диск, куда можно загружать записи лекций, электронные учебники, выполненные задания. Все данные синхронизируются с облаком Microsoft и всеми устройствами, на которых выполнен вход под вашим аккаунтом, вы получаете к ним доступ с любого устройства и их можно восстановить, если их случайно удалят.
- С помощью логина Satbayev University вы можете бесплатно установить на свой домашний компьютер лицензионную ОС Windows 10 и Office365 (Word, Power Point, Excel и др.). Office365 можно бесплатно установить на 5 устройств, в том числе на телефон и планшет.
- Кроме OneDrive, аккаунт Satbayev University дает доступ ко всем онлайн-сервисам Microsoft: вы получаете доступ к сервисам Forms, Planer, To Do, Sway, календарю Microsoft и Microsoft Teams — самому современному сервису видеоконференций, который в университете используют для проведения лекций и выполнения заданий преподавателей.

Все сервисы Microsoft интегрированы в одну систему. Файлы, размещенные в OneDrive, доступны в любом приложении пакета, изменения в календаре можно сразу увидеть в почте, а все адреса студентов и преподавателей можно найти в общей адресной книге, которая дает возможность не только написать письмо, но и найти преподавателя в Teams.

Студент может получить задание от преподавателя в Teams, изменить документ онлайн, не скачивая его, добавить в него материалы из своего OneDrive и сообщить преподавателю о выполнении задания без необходимости отправлять файлы почтой.

• Кроме обычных сервисов для обучения, логин Satbayev University дает возможность ITспециалистам активировать аккаунт в облачной среде Azure без предоставления данных банковской карты.

Доступ к сервисам Microsoft студенты получают бесплатно на весь срок обучения. Почти каждая программа существует в двух версиях: настольной и сетевой. В образовательный пакет включена также интеллектуальная игра Minecraft Education Edition.

## Как получить аккаунт Microsoft от Satbayev University

После заявки на регистрацию на сайте Онлайн поступления <u>https://kb.satbayev.university/</u> вы получаете на личную почту и логин в виде номера ИИН (если вы гражданин Казахстана) или номера паспорта (если вы Иностранный гражданин) и пароль, который дает вам доступ к этому порталу.

А после поступления в университет этот логин станет вашим универсальным университетским логином, а пароль даст доступ ко всем сервисам Microsoft и к Образовательному порталу <u>https://sso.satbayev.university/</u>. Этот же логин будет использоваться для входа в другие сервисы, предоставляемые Университетом

Перед началом учебы вам нужно авторизоваться на дистанционных учебных платформах SU <u>Polytechonline</u> и <u>Microsoft Office 365</u>, <u>активировать корпоративную почту</u> и быть готовыми к началу учебного процесса. Во время обучения необходимо регулярно посещать Образовательный портал и читать письма в почтовом ящике, чтобы не пропустить задания или важную информацию от университета.

## Как получить доступ к почте

Вся переписка в университете идет по корпоративной почте. Преподаватели не смогут связаться с вами, если вы ее не используете, поэтому вам нужно будет регулярно ее проверять.

Чтобы зайти в почту, запустите браузер (например, Chrome или EDGE), в адресной строке наберите адрес <u>office.com</u> и нажмите клавишу Enter. Вы попадете на эту страницу:

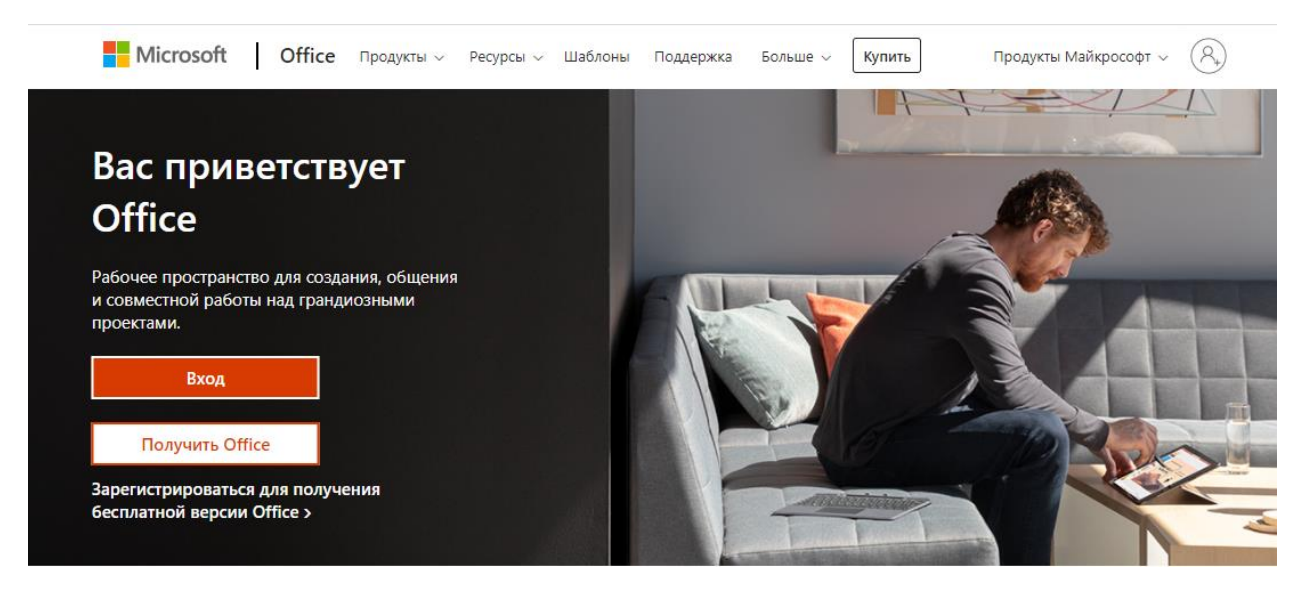

Нажмите на кнопку «Вход», введите свой логин Satbayev University (например, <u>123456789000@stud.satbayev.university</u>), нажмите Enter. Введите свой пароль и нажмите кнопку «Вход».

Чтобы открыть почту или OneDrive, нажмите девять точек в левом верхнем углу страницы.

Нажмите кнопку Outlook, чтобы открыть почту, или кнопку OneDrive, чтобы открыть онлайн-диск.

Эта же кнопка дает доступ ко всем онлайн-версиям сервисов Microsoft. Для обучения вам будут наиболее полезны следующие сервисы:

- **Teams** сервис виртуальных команд и видеоконференций
- Exchange Online \_ электронная почта, календарь, контакты, задачи
- Пакет офисных приложений веб-версии популярных приложений Word. Excel, PowerPoint, Visio (созданные документы сохраняются в OneDrive)
- **OneDrive** личное интернет-хранилище в облаке для пользователей, объемом 1 Тб **OneNote** — личная записная книжка
- Planner планировщик работы
- То Do (через телефон) сервис планирования • задач
- Sway служба для создания эффектных сайтовпрезентаций

При необходимости по желанию преподавателя вам также может понадобиться приложение обмена сообщениями Kaizala (на телефоне).

#### Как настроить получение почты на телефоне

Через телефон вы также можете иметь доступ ко всем сервисам Microsoft. Чтобы получить к ним доступ на телефоне, скачайте соответствующее приложение в App Store или Google Play и используйте свой корпоративный логин Satbayev University для авторизации.

#### Почта на iOS (iPhone), IpadOS (iPad)

Скачайте Outlook, нажмите кнопку «Начать работу», а далее «Добавить учетную запись электронной почты». Введите полный логин (например, <u>123456789000@stud.satbayev.university</u>) и пароль, нажмите кнопку «Войти». Можно пользоваться приложением.

#### Почта на Android

Скачайте Outlook для Android, нажмите кнопку «Начать работу», а далее «Добавить учетную запись электронной почты». Введите полный логин (например, 123456789000@stud.satbayev.university) и пароль, нажмите кнопку «Войти». Можно пользоваться приложением.

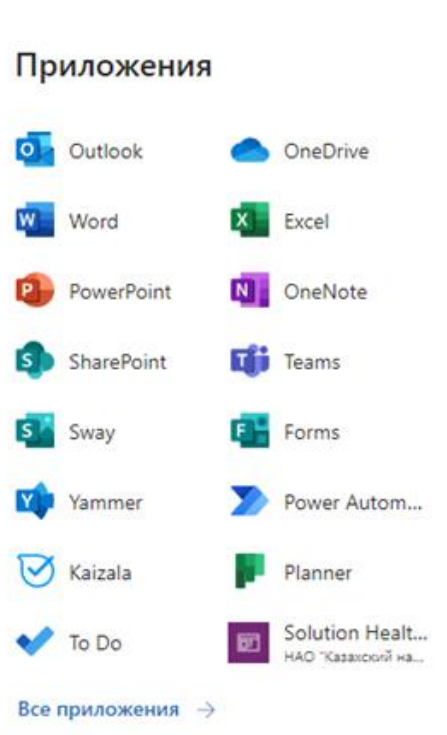

Office →

....

# Как получить бесплатные Windows и Office на свой домашний компьютер

Для этого вам необходимо войти на официальный сайт<u>office.com</u>, авторизоваться с помощью корпоративного логина и пароля Satbayev University, скачать установочные файлы Windows 10 Pro и Office и следовать инструкции.

## Как настроить получение почты Microsoft 365 в Outlook на компьютере

#### Почта на Outlook

Откройте Outlook, введите логин (например, <u>123456789000@stud.satbayev.university</u>) и нажмите кнопку «Подключить». После подключения программы к почтовому серверу, введите пароль и отметьте пункт «Запомнить учетные данные». В появившемся окне нажмите кнопку «Ок». После перезапуска Outlook можно пользоваться программой.

#### Почта в Windows 10 (встроенный клиент электронной почты)

Запустите программу Почта (или Mail в английской версии программы). Выберите пункт «Добавить учетную запись> Office 365, Exchange». Введите полный логин (например, <u>123456789000@stud.satbayev.university</u>) и нажмите кнопку «Далее». После подключения программы к почтовому серверу, нажмите кнопку «Продолжить» и введите пароль. После синхронизации можно пользоваться программой.

## Как получить бесплатный доступ к Azure

Перейдите на сайт <u>https://azure.microsoft.com</u> и пройдите обычную процедуру регистрации, указав в качестве логина – свой логин Microsoft от Satbayev University. При регистрации система не будет просить данные банковской карты, а после регистрации в Azure вам будет начислено 200\$. Это депозит, который позволяет вам активировать нужные вам сервисы. После того, как депозит закончится, в случае если вам будет нужно активировать больше сервисов, нужно будет добавить банковскую карту.

## Решение проблем

Помните, что вовремя получать задания от преподавателей и вовремя выполнять их – ответственность студента. Поэтому рекомендуем сразу проверить, все ли надежно работает.

**Нет писем от преподавателей.** Проверьте, на какую почту вы получаете письма. Преподаватели присылают письма только на корпоративную почту Satbayev University.

**Почта правильная, но писем нет все равно.** Загляните в папку «Спам». Если там есть нужные письма, отметьте их авторов как надежным корреспондентов, нажав кнопку «Не спам».

**Письма нет в спаме, а письмо не дошло.** Возможно, в письмо был вложен слишком большой файл. Объем писем в университете ограничен 30 мегабайтами, то есть письма с большим объемом не проходят. Загрузите нужный файл на OneDrive, а в письме разместите ссылку на него.

## Техническая поддержка

По техническим вопросам 8 (727) 320 4151, <u>dis-help@satbaeyv.university</u>.

Также вопросы о работе сервисов и их содержания можно задавать своему эдвайзеру.

#### Полезные ссылки

Инструкция Добро пожаловать в Microsoft 365

Официальный ресурс для ознакомления и обучения по Microsoft Office 365

Краткие руководства по началу работы с Office

Справка и обучение по работе с Microsoft Teams

Обучающее видео по Microsoft Teams